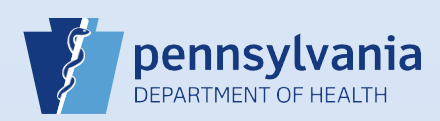

## **Certifying A Death Case**

## Notes:

• This Quick Reference Sheet is for the role of a <u>Coroner/Medical Examiner only</u>. This functionality is <u>not for use by staff in a</u> <u>coroner/medical examiner office</u>. Use of another user's login credentials to perform this functionality is strictly prohibited and a violation of the User Agreement and Confidentiality Policy.

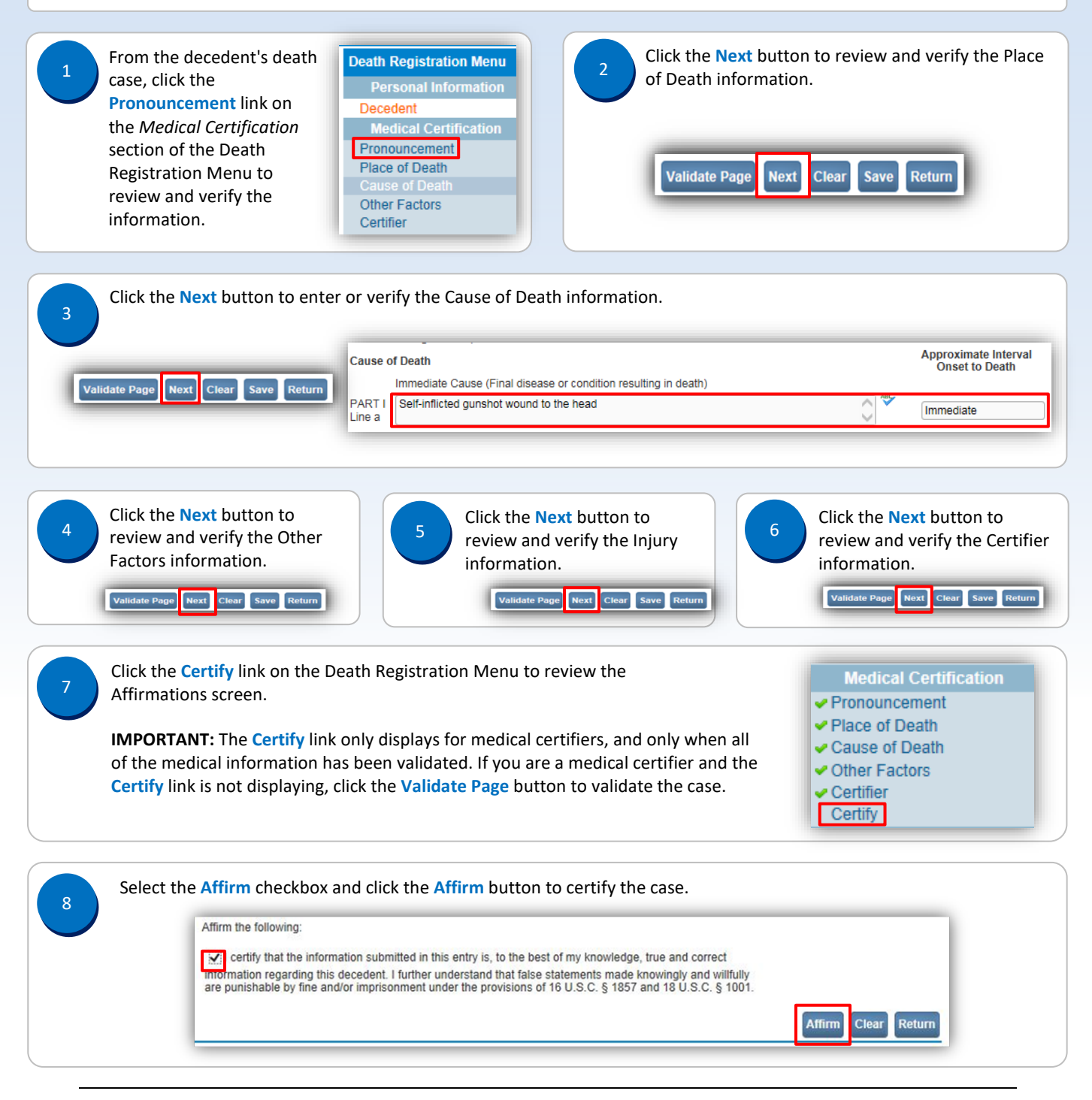

Commonwealth of PA-Department of Health Bureau of Health Statistics and Registries Date: 08/02/2019 Version 1.2 9

When the case is affirmed, a confirmation message displays and the **Certify** link has a checkmark next to it.

Affirmations

Cause of Death
Other Factors
Certifier
Certify

Authentication successful.